## L482BC LCD批量計數器 雙段警報/RS-485(48\*48mm) 操作手册

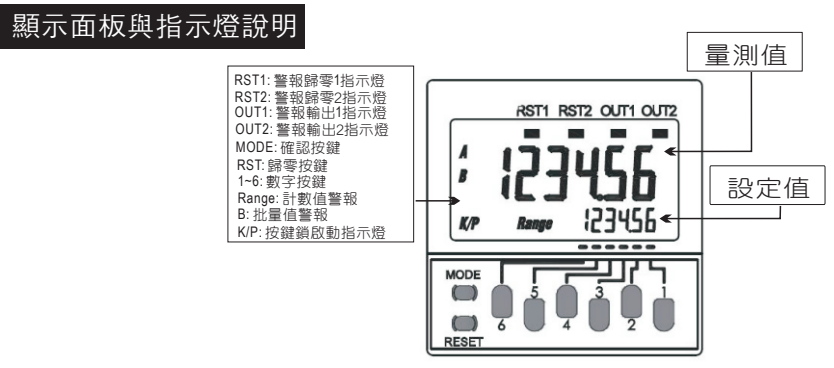

| 按鍵名稱           | 按鍵符號       | 按鍵說明                                                                       |
|----------------|------------|----------------------------------------------------------------------------|
|                | MODE       | 1.正常顯示值時,按此鍵進入警報設定群組                                                       |
| 進八奓數<br>  設定按鍵 |            | 2.正常顯示值時,按此鍵3秒進入參數設定群組                                                     |
|                |            | 3.在參數設定頁時,按此鍵3秒回到正常顯示值畫面                                                   |
| RESET按鍵        | RESET      | 在任何情況下按RST鍵,計數位歸零,RELAY復歸                                                  |
| 各位數按鍵          | 123<br>456 | 1.在警報設定值時,按各個數字鍵設定各段警報值<br>2.在參數設定頁時,執行修改數值可以按任一位數鍵進入<br>設定程序,顯示資料即會向上遞增顯示 |
| 複合式按鍵          | MODE + 4   | 1.正常顯示值時,按此鍵3秒進入通訊設定群組<br>1.在通訊設定頁時,按此鍵3秒可回到正常顯示值畫面                        |

## 正常畫面操作流程及顯示

| 操作流程及顯示                     | 顯示畫面定義       | 修改參數及流程説明                             | 預設值    |
|-----------------------------|--------------|---------------------------------------|--------|
| Power ON                    |              | (警報點設定值)                              |        |
| <b>123</b> 456              | 正常顯示值        | 正常輸入應有的顯示值                            |        |
| 按(MODE) ↓<br>Range          | 第一警報點<br>設定值 | 1.按MODE鍵,進入警報設定頁面<br>2.按各個數字鍵輸入第1段警報值 | 000000 |
| by(MODE) ★<br>B<br>by(MODE) | 批量警報點<br>設定值 | 1.按各個數字鍵輸入批量警報值                       | 000000 |

## 數位通訊協定位址表

| 位址    | 名稱  | 說明                   | 動作 | 位址    | 名稱  | 說明                   | 動作 |
|-------|-----|----------------------|----|-------|-----|----------------------|----|
| 0X924 | PV1 | 目前顯示值(0000~9999) 低位元 | R  | 0X926 | PV1 | 目前顯示值(0000~0099) 高位元 | R  |
| 0X928 | PV1 | 目前顯示值正負(0~1)         | R  | 0X92A | PV2 | 目前顯示值(0000~9999) 低位元 | R  |
| 0X92C | PV2 | 目前顯示值(0000~0099) 高位元 | R  | 0X92E | PV2 | 目前顯示值正負(0~1)         | R  |

## 設定畫面操作流程及顯示

| (Power ON)                                | 顯示畫面定義               | 修改參數及流程説明                                                                                                    | 預設值            |
|-------------------------------------------|----------------------|----------------------------------------------------------------------------------------------------|----------------|
|                                           |                      | 群組主頁操作流程                                                                                                    |                |
|                                           | 正常顯示值                | 正常輸入應有的顯示值                                                                                                    |                |
|                                           | 輸入模式<br>設定(CNTM)     | 按數字1鍵選擇輸入模式,並按MODE進入下一個參數<br>(UP, DOWN, UD-A, UD-B, UD-C)                                                                                 | UP             |
|                                           | 警報輸出模式<br>設定(OUTM)   | 按數字1鍵選擇警報輸出模式,並按MODE進入下一個參數<br>(N, F, C, R, K-1, P, Q, A)                                                                                 | п              |
|                                           | 輸入頻率<br>範圍(CNTS)     | 按數字1鍵選擇輸入頻率範圍,並按MODE<br>進入下一個參數(30Hz, 10KH z)                                                                                             | 30HZ           |
|                                           | 輸入訊號寬度<br>設定(CFLT)   | 按數字1鍵選擇輸入訊號寬度,並按MODE<br>進入下一個參數 (20ms, 1ms)                                                                                               | 2075           |
| 按(MODE) ↓<br>按(MODE) ↓                    | 小數點位數<br>(DP)        | 按數字1鍵選擇小數點位數,並按MODE<br>進入下一個參數(0~4)                                                                                                    | 依訂製<br>規格      |
| ア<br>安(MODE)                              | 顯示值比例<br>設定(PSCL)    | 按數字1鍵選擇顯示值比例,並按MODE進入下一個參數<br>(000.001~999.999)                                                                                           | 1              |
|                                           | 輸入訊號<br>模式設定(IMOD)   | 按數字1鍵選擇輸入訊號模式並按MODE<br>進入下一個參數(NPN, PNP)                                                                                                  | nPn            |
| を<br>按(MODE)                              | 面板設定鎖設定<br>(KYPE)    | 按數字1鍵設定面板設定鎖,並按MODE回到第一個參數<br>KP-1:所有參數都可修改<br>KP-2:RST無法作動,其他參數都可修改<br>KP-3:數字鍵無法作動,RST可以作動<br>KP-4:數字鍵與RST無法作動<br>KP-5:所有參數無法修改,RST無法作動 | ₩P-            |
| 123455                                    |                      | 數位通訊設定流程                                                                                                    |                |
| [ 【 」 【 」 】 】 】 】<br>按(MODE)+ <b>4</b> 3秒 | 正常顯示值                | 此為選項功能有數位通訊功能才需設定此流程                                                                                                    |                |
| ► <b>BAUd</b><br>按(MODE)                  | 通訊鮑率<br>設定(BAUD)     | 按數字1鍵選擇通訊鮑率,並按MODE<br>進入下一個參數 (1200, 2400, 4800, 9600, 19200<br>28800, 38400, 57600 bps)                                                  | 96             |
| <b>ア用 r</b> i<br>按(MODE)                  | 通訊同步檢測<br>位元設定(PARI) | 按數字1鍵選擇通訊同步檢測位元,並按MODE<br>進入下一個參數 (none,odd,even)                                                                                         | попЕ           |
| dALA<br>ġ(MODE)↓                          | 通訊資料<br>位元設定(DATA)   | 按數字1鍵選擇通訊資料位元,並按MODE<br>進入下一個參數 (8-bit,7-bit)                                                                                             | 8- <i>6</i> 2£ |
| [ <b>」」」」<br/>(MODE)</b>                  | 通訊停止<br>位元設定(STOP)   | 按數字1鍵選擇連訊停止位元,並按MODE<br>進入下一個參數 (1-bit,2-bit)                                                                                             | I-P <u>E</u> F |
| Bddr<br>ġ(MODE)                           | 通訊位址<br>設定(ADDR)     | 按數字1鍵選擇通訊位址,並按MODE<br>進入下一個參數 (01~FF)                                                                                                    | 01             |
| 上<br>安(MODE)                              | 通訊寫入<br>設定(COSH)     | 按數字1鍵選擇通訊寫入設定,並按MODE<br>回到第一個參數 (ON,OFF)                                                                                                  | Бл             |